# EPNMを使用したネットワークデバイスからの デバイスコンフィギュレーションファイルの管 理

内容

#### <u>はじめに</u>

#### <u>背景説明</u>

<u>設定バックアップファイルの取得</u>

<u>1. デバイスバックアップの設定</u>

<u>2. デバイス構成ファイルの取得頻度を構成する</u>

3. EPNMからのコンフィギュレーションファイルのダウンロード

<u>4. 外部サーバのセットアップ</u>

<u>5. EPNM(Cisco IOS)での宛先リポジトリの設定</u>

<u>6. EPNM(GUI)での宛先リポジトリの設定</u>

7. EPNM GUIでのエクスポートジョブのスケジュール

8. REST APIを使用してコンフィギュレーションファイルを取得する

<u>設定アーカイブ収集のトラブルシューティング</u>

<u>[タイムアウト ( Timeout ) ]</u>

NCS2000でEMSが「セキュア」として有効化されていない

<u>デバイスIDがありません</u>

### <u>結論</u>

<u>参考資料</u>

# はじめに

このドキュメントでは、Evolved Programmable Network Manager(EPNM)がデバイスのバックア ップコンフィギュレーションファイルを中央から管理する方法について説明します。

# 背景説明

- このドキュメントは、EPNMバージョン6.1.1に基づいて作成されています
- バージョン5.1.xを実行しているシステムでは、Cisco Bug ID <u>CSCvz12497</u>が適用され、ジョブダッシュボードからのデバイス設定バックアップ外部ジョブの編集が防止されます

### 設定バックアップファイルの取得

デバイスからのバックアップをEPNMデータベースに保存するプロセスは「構成アーカイブ」と 呼ばれ、定期的に実行するように調整できます。 次のブロック図は、ネットワークデバイスからバックアップファイルを取得するようにEPNMを 設定する手順と、これらのファイルをEPNMから取得する3つのオプションを示しています。

ステップ1では、EPNMによるコンフィギュレーションファイルの収集の処理方法に関する全体的 なプリファレンスを定義します。たとえば、デバイスごとに保持するコンフィギュレーションフ ァイルの数や、設定の変更時にバックアップをトリガーするかどうかを選択できます。

その後、ステップ2で、設定ファイルを取得するためにEPNMがネットワークデバイスをポーリン グする頻度を設定します。

ファイルがEPNMデータベースに保存されると、次の3つのオプションを使用して取得できます。

- 1. EPNMからコンフィギュレーションファイルを直接ダウンロードします(ブロック図のステ ップ3)。
- 2. コンフィギュレーションファイルを外部サーバにエクスポートします。この場合は、外部サ ーバを設定して、EPNMでリポジトリとして設定する必要があります(ステップ4、5、6、お よび7)
- 3. REST APIを使用してコンフィギュレーションファイルを取得します(ステップ8)。この方式 は、データベース形式のコンフィギュレーションファイルを使用するNCS2000デバイスで は機能しません

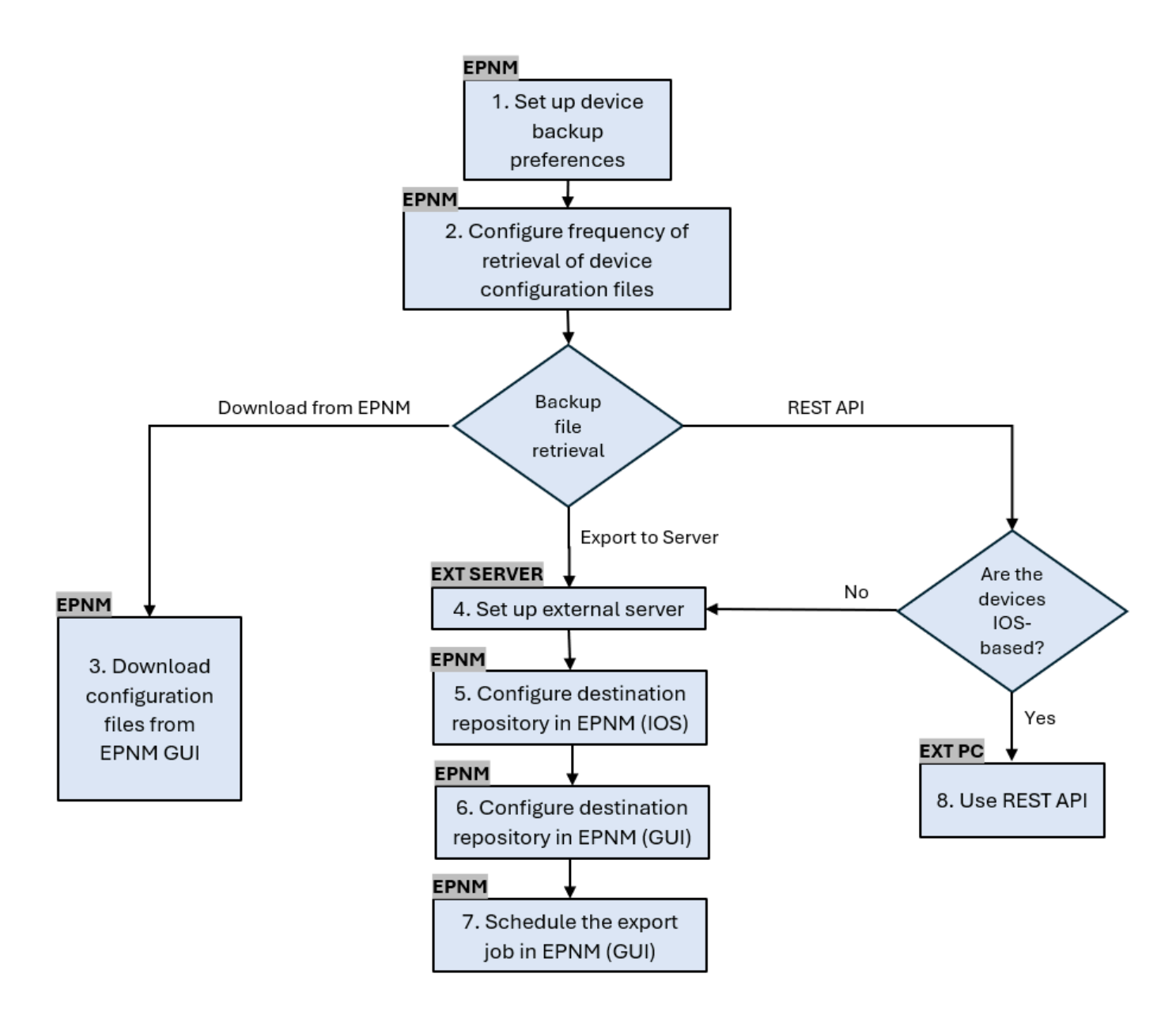

1. デバイスバックアップの設定

これにより、アーカイブがトリガーされたタイミング、デバイスごとに保持されるファイルの数 、デバイスがネットワークに追加された直後にバックアップコンフィギュレーションファイルを 自動的に作成するかどうかなど、アーカイブ収集のデフォルト動作が定義されます。

| 手順 1 | Administration > Settings > System Settingsの順に選択し、次にInventory ><br>Configuration Archiveの順に選択して、アーカイブ収集のデフォルトの動作を定義しま<br>す。 |
|------|----------------------------------------------------------------------------------------------------|
| 1    |                                                                                                    |

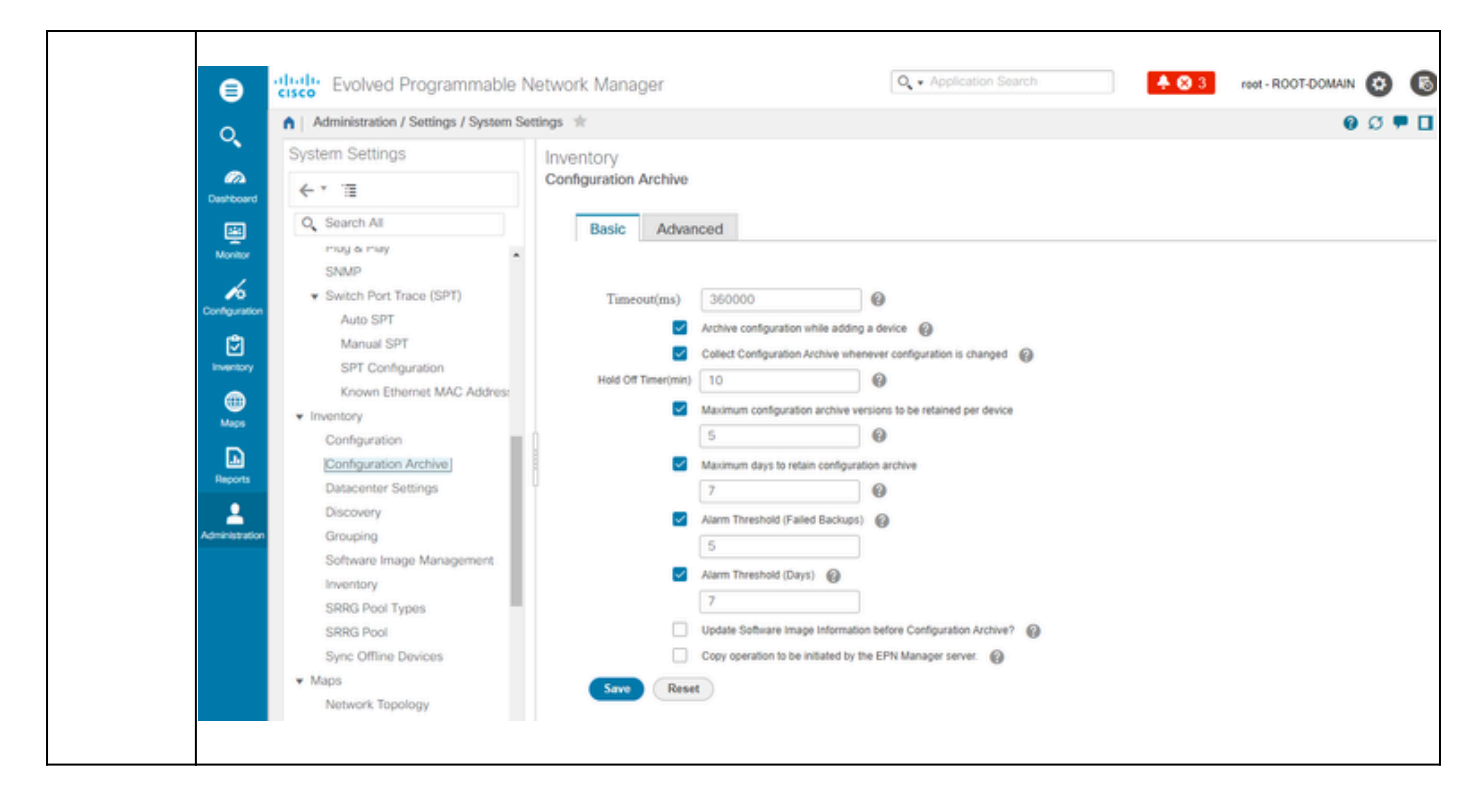

### 2. デバイス構成ファイルの取得頻度を構成する

このステップでは、EPNMがネットワーク内のデバイスからコンフィギュレーションファイルを 取得する頻度を定義します。データベースに保持されるファイルの数は、「項目1:デバイスバッ クアップの設定」で定義した内容によって異なります。

アーカイブ・コレクションのパラメータを定義します。 Administration > Device Management > Configuration Archiveの順に選択し、 Devicesタブで、設定を収集する必要があるデバイスを選択します。次に、Schedule Archive Collectionをクリックして、Recurrence領域のスケジュール設定を完了します 手順 1 |。一度に複数のデバイスを選択し、コレクションの汎用名を定義するか、デバイスご とに1つのジョブを作成します(図に示すように、デバイス自体に関連するジョブの名 前を指定します)。 多数のデバイスで操作を実行する場合は、本番環境に影響を与える可能性が最も低い |時間にアーカイブをスケジュールします。

|      | Image: Strate       Evolved Programmable Network Manager         Image: Strate       Image: Strate         Image: Strate       Schedule Archive         Image: Strate       Non-         Image: Strate       Schedule Archive         Image: Strate       Non-         Image: Strate       Non- <th>Interference     Interference            </th>                                                                                                    | Interference     Interference     Interference |  |  |  |  |  |  |  |
|------|----------------------------------------------------------------------------------------------------|----------------------------------------------------------------------------------------------------|--|--|--|--|--|--|--|
|      | Configuration Archive Collection ジョブを確認します                                                                                                    | °                                                                                                    |  |  |  |  |  |  |  |
|      | アーカイブコレクションがトリガーされるたびに、設定アーカイブコレクションジョ<br>ブが作成され、そのプロセスに関連付けられます。このジョブのステータスは、<br>Administration > Dashboards > Job Dashboardで確認してから、User Jobs ><br>Configuration Archive Collectionに移動します。                                                                                                    |                                                                                                    |  |  |  |  |  |  |  |
|      | デバイスごとに1つのジョブを使用すると、特定のノ<br>失敗した場合に、コンフィギュレーションアーカイス<br>シューティングが容易になります。                                                                                                    | ードでコレクションアーカイブが<br>ブコレクションジョブのトラブル                                                                                                    |  |  |  |  |  |  |  |
| 手順 2 | Control Control Contro Control Control Control Control Control Control Control Control Co | Q • Application Search ever ROOT.DOMAN 😨 🔞                                                                                                    |  |  |  |  |  |  |  |
|      | Administration / Diasinoparts / Job Diasinoparts / W     Metrics     User Job Status Poller Job Status System Job Status                                                                                                    | In Progress Jobs My Jobs                                                                                                    |  |  |  |  |  |  |  |
|      | Ourstower         O         O         O         G9         O         O         46         2         29           Scheduled         Failed         Suspended         Scheduled         Failed         Suspended         Suspended         Scheduled         Failed         Suspended         Scheduled         Failed         Suspended         Scheduled         Failed         Suspended         Scheduled         Failed         Suspended         Suspended         Suspended         Suspended         Suspended         Suspended         Suspended         Suspended         Suspended                                                                                                    | 0 1 4 0 0 0 >                                                                                                    |  |  |  |  |  |  |  |
|      | Last Uedated: Monday. Auroust 26.2 St at 4 28 26 PM BST<br>Jobs<br>Configuration<br>User Jobs                                                                                                    | Selected 0/Total 2 🔯 🗳 •                                                                                                    |  |  |  |  |  |  |  |
|      | Viser Jobs         Configuration Archive Collection           Name         Job Type                                                                                                    | Resume Series Show Quick Filter v V                                                                                                    |  |  |  |  |  |  |  |
|      | System Jobs     APIC-EM Integration     Assurance And Health Summary     Infrastructure     Inventory And Discovery Jobs     Status     Utilization Collection     Wreless Monitoring     Polier Jobs                                                                                                    | Completed         Success         2024-Aug-26 16:35:11 BRT         00.00.03           chive         Completed         Success         2024-Aug-26 16:29:14 BRT         00.00.03                                                                                                    |  |  |  |  |  |  |  |
|      | 障害がないか確認します。                                                                                                    |                                                                                                    |  |  |  |  |  |  |  |
| 手順 3 | 構成アーカイブ収集の失敗には、さまざまな理由がある)一部の例は、この手順で後述する「トラブルシニコレクションに記載されています。                                                                                                    | あります。(NCS2000に適用され<br>ューティング:設定アーカイブ」                                                                                                    |  |  |  |  |  |  |  |

3. EPNMからのコンフィギュレーションファイルのダウンロード

#### 手順

| 手順 1 | Inventory > Device Management > Configuration Archiveの順に選択します                                                                  |
|------|----------------------------------------------------------------------------------------------------|
| 手順 2 | コンフィギュレーションファイルをダウンロードするデバイスの横にあるチェックボ<br>ックスをオンにします。                                                                          |
|      | Export Latest Archivesドロップダウンリストで、コンフィギュレーションファイルを<br>ダウンロードするためのオプションの1つを選択します。                                               |
|      | a. サニタイズ:デバイスクレデンシャルパスワードは、ダウンロードされたファイ<br>ル内でマスクされます。                                                                         |
| 手順 3 | b. サニタイズなし:デバイスクレデンシャルパスワードは、ダウンロードされたフ<br>ァイルで表示されます。                                                                         |
|      | Unsanitizedオプションは、Role Based Access Control(RBAC)で設定されたユーザ権<br>限に基づいて表示されます。NCS2000バックアップファイルはテキストベースのファ<br>イルではないため、これは無関係です。 |
|      | この手順では、デバイスでサポートされている内容に応じて、スタートアップコンフ<br>ィギュレーションの実行コンフィギュレーションまたはデータベースコンフィギュレ<br>ーションを含む.zipファイルをダウンロードするように求められます。         |

4. 外部サーバのセットアップ

サポートされるリポジトリは、FTP、SSH FTP(SFTP)、およびネットワークファイルシステム (NFS)です。この例では、SFTPサーバがCentOS Linuxリリース8サーバで構築されていると仮定 しています。サーバを作成する手順については、この記事では説明しません。

### 5. EPNMでの宛先リポジトリの設定(Cisco IOS)

このステップでは、外部サーバのパラメータがEPNMの「cars」シェルで定義されます。

| 手順 1 | Cisco EPN Manager CLI管理ユーザとしてサーバにログインします。「 <u>Cisco EPN</u><br><u>ManagerサーバとのSSHセッションの確立</u> 」を参照してください。 |
|------|----------------------------------------------------------------------------------------------------|
| 手順 2 | EPNMで、コンフィギュレーションモードに入ります。                                                                                |

|      | <#root>                                                                              |
|------|--------------------------------------------------------------------------------------|
|      | epnm/admin#                                                                          |
|      | configure terminal                                                                   |
|      | Enter configuration commands, one per line. End with CNTL/Z.<br>epnm/admin(config)#  |
|      | ユーザsftpuserのリポジトリをEPNMに作成します。                                                        |
|      | <#root>                                                                              |
|      | epnm6/admin#                                                                         |
|      | conf t                                                                               |
|      | Enter configuration commands, one per line. End with CNTL/Z.<br>epnm6/admin(config)# |
|      | repository external_config_backup                                                    |
|      | epnm6/admin(config-Repository-external_config_backup)#                               |
|      | url sftp://                                                                          |
| 手順 3 | //home/sftpuser                                                                      |
|      | epnm6/admin(config-Repository-external_config_backup)#                               |
|      | user sftpuser password plain xxxx                                                    |
|      | epnm6/admin(config-Repository-external_config_backup)#                               |
|      | end                                                                                  |
|      | epnm6/admin#                                                                         |
|      | write memory                                                                         |
|      | Generating configuration<br>epnm6/admin#                                             |
|      | この例では、外部サーバ上のSFTP経由でデバイス設定をバックアップします。                                                |
|      | ・ xxxxを「項目4:外部サーバの設定」で定義したパスワードで置き換えます。<br>・ 外部サーバのIPアドレスの後にある二重のバー「//」は、SFTPサーバの「/」 |

|      | ディレクトリを示します。sftpuserディレクトリ/home/sftpuserを定義するには<br>、二重のバーの後にhome/sftpuserを追加するだけです。               |
|------|---------------------------------------------------------------------------------------------------|
|      | リポジトリが外部サーバからアクセス可能かどうかをテストするには、showコマン<br>ドを使用します。                                               |
| 手順 4 | <pre>&lt;#root&gt; epnm/admin# show repository external_config_backup % Repository is empty</pre> |
| 手順 5 | EPNMシステムがハイアベイラビリティに設定されている場合は、非アクティブサ<br>ーバでステップ3を繰り返します。                                        |

# 6. EPNM(GUI)での宛先リポジトリの設定

この手順では、外部サーバのパラメータはEPNM GUIで定義されます。

| Inventory<br>Backup to<br>Backup to<br>選択しま <sup>・</sup><br>います。 | >Device Managemer<br>o Repositoryボタンをか<br>o Repositoryドロップ<br>す。このリポジトリは                                                                                  | nt > Configuration Archive<br>クリックします。<br>ダウンリストから、exteri<br>、以前にConfigure Repc                                                                                                    | ݤの順に選択し<br>nal_config_ba<br>psitoryセクシ | ノ、Devicesタブラ<br>ackup repositoryを<br>ョンで設定されて                                                                                                    |
|------------------------------------------------------------------|----------------------------------------------------------------------------------------------------|----------------------------------------------------------------------------------------------------|----------------------------------------|----------------------------------------------------------------------------------------------------|
| 手順 1<br>●                                                        | Ved Programmable Network Manager  / Device Management / Configuration Archive   All Devices  prof  read  Schedule Archive Collection  RDM02  RDM02  RDM03 | Backup to Repository<br>Backup Repository<br>Backup Repository<br>external_coring_bckp<br>Coring_bckp<br>Encrypt Password<br>Encrypt Password<br>Encrypt Password<br>Encrypt Password<br>Encrypt Password<br>Encrypt exponded fies using GruPG<br>Encrypt Password<br>Encrypt Password<br>Encrypt Pa |                                        | Cost - ROOT-DOMAN     Cost     Cost - ROOT-DOMAN     Cost     Cost |

|      | 「バックアップリポジトリ」ウィンドウには、次の2つのチェックボックスもあります<br>。                                                                                                    |
|------|----------------------------------------------------------------------------------------------------|
|      | <ul> <li>・最新の構成のみをエクスポート:最新のファイルのみをエクスポートする場合は、このオプションをクリックします。それ以外の場合、EPNMは「アーカイブ」<br/>タブにリストされているすべてのファイルをエクスポートします。</li> <li>・GnuPGを使用したエクスポートファイルの暗号化:エクスポートされたファイルをGnuPGを使用して暗号化することもできます(GNU Privacy Guardは、暗号化のプライバシーと認証を提供するフリーでオープンソースのソフトウェアツールです)。GnuPGを使用して暗号化する場合は、暗号化パスワードを指定する必要があります。</li> </ul> |
| 壬晒っ  | オプションで、Runをクリックすると、すぐにエクスポート処理が開始されます。そ<br>れ以外の場合、定期的なアイテムのスケジュールと定義については、項目7を参照して<br>ください。EPNM GUIでのエクスポートジョブのスケジュールは、この手順の後半で<br>行います。                                                                                                    |
| ナ順 ∠ | このプロセスがトリガーされるたびにDevice Config Backup-Externalジョブが作成さ<br>れ、そのプロセスに関連付けられます。このジョブのステータスは、Administration ><br>Dashboards > Job Dashboardで確認してから、System Jobs > Infrastructureで確認で<br>きます。                                                                                                    |

### 7. EPNM GUIでのエクスポートジョブのスケジュール

この手順では、コンフィギュレーションファイルを外部サーバにエクスポートするジョブが EPNM GUIで定義されます。

| 手順 1 | Administration > Dashboards > Job Dashboardの順に選択し、System Jobs ><br>Infrastructureの順に選択します。 |
|------|--------------------------------------------------------------------------------------------|
| 手順 2 | Device Config Backup-Externalの横にあるチェックボックスをクリックし、Edit<br>Scheduleボタンをクリックしてスケジュールを入力します。   |

|      | Evolved Programmable                                                                                                    | Network Manager                                |                                       | Q  Application Search                          | root - ROOT-DOMAIN 🥸 🐻            |
|------|----------------------------------------------------------------------------------------------------|------------------------------------------------|---------------------------------------|------------------------------------------------|-----------------------------------|
|      | Administration / Dashboards / Job                                                                                                    | Dashboard 🚖                                    |                                       |                                                | Job Approval   Settings   🛛 💭 🗭 🗖 |
|      | Metrics                                                                                                    | Poller, Job Status                             | System Job Status                     | In Progress Jobs                               | Mr. John                          |
|      | Duskcord Control Control Contr | 0 67 0 0<br>scheduled Failed Suspended         | 46 2 29<br>Scheduled Failed Suspended | 0 1 6<br>User System Poler So                  | 0 0 0 Suspended                   |
|      | Monitor Last Updated: Tuesday, August 2                                                                                                    | 7. 24 at 11:42:03 AM BST<br>Jobs / System Jobs |                                       |                                                |                                   |
|      | Configuration Jobs                                                                                                    | Infrastructure                                 |                                       |                                                | Selected 1 / Total 13 🖸 🖨 🗸       |
|      | User Jobs                                                                                                    | Edit Schedule Run Pause Series                 |                                       |                                                | Show Quick Filter                 |
|      | Configuration Archive Collection                                                                                                    | Name Sch                                       | edule                                 |                                                | X Time Job Interval               |
|      | Maps V System Jobs                                                                                                    |                                                | Start Now Date 08/27                  | /2024. 11:55 AM 回                              |                                   |
|      | APIC-EM Integration Assurance And Health Summary                                                                                                    | Guest Accounts Sync                            | Time (MMdd)                           | yyyy hh mm AM/PM)                              | -27 12:00: 1 day(s)               |
|      | Infrastructure                                                                                                    | Mybility Service Status Se                     | ttings                                | Daily O Weekly O Monthly O Yea<br>End Time     | 05 minute(s)                      |
|      | Administration Status                                                                                                    | Mobility Service Synchronization               | ery 1 day(s)                          | No End Date/Time     Every     Times           | 01 hour(s)                        |
|      | Utilization Collection                                                                                                    | Controller Configuration Backup                |                                       | C End at 08/27/2024, 02:52 PM                  | 1 day(s)                          |
|      | Poller Jobs                                                                                                    | Device Config Backup-External                  |                                       | (MM/dd/yyyy hh:mm AM/PM)                       | -27 12:03: 15 minute(s)           |
|      |                                                                                                    | Index Search Entities                          |                                       | Submit                                         | Cancel 03 hour(s)                 |
|      |                                                                                                    | Mobility Service Backup                        |                                       |                                                | 7 day(s)                          |
|      |                                                                                                    |                                                |                                       |                                                |                                   |
|      | Device Configura                                                                                                    | ation Backup-Exter                             | nalハイパー!                              | リンクをクリック                                       | して、ジョブが正常                         |
|      | に完了したかど                                                                                                    | うかを確認します。<br>Network Manager                   |                                       | Q. • Application Search                        | A 2 red-ROOLDOMAIN (A)            |
|      | Administration / Dashboards / Job                                                                                                    | Dashboard / Device Config Backup-External *    |                                       |                                                | 0 Q = 0                           |
|      | Recurrence' Daily<br>"Description" Device Configuration Backup to E                                                                                                    | xternal Repository                             |                                       |                                                |                                   |
|      | Bashboard Showing latest 5 Job instar                                                                                                    | nces Show All                                  |                                       |                                                | Total 1 Ø 🖻 🗘 •                   |
| 手順 4 | Monitor                                                                                                    |                                                |                                       |                                                | Show All Y                        |
|      | Run ID                                                                                                    | Status Duration(hh:mm:ss)                      | Start Time                            | Completion Time                                |                                   |
|      | ▼ 236536212                                                                                                    | Success 00:00:02                               | 2024-Aug-27 12                        | ::00:00 Brasilia Standard Time 2024-Aug-27 12: | 0:02 Brasilia Standard Time       |
|      | Horean Store                                                                                                    |                                                |                                       |                                                |                                   |
|      |                                                                                                    |                                                |                                       |                                                |                                   |

### 8. REST APIを使用してコンフィギュレーションファイルを取得する

コンフィギュレーションファイル用のサービスには、複数のオプション(差分、一括エクスポート、バージョン管理など)があります。このセクションでは、ipアドレスx.x.x.のデバイスに基づいてバックアップファイルを取得する方法の基本的な例を示します

最初に、デバイスに照会して、目的のコンフィギュレーションファイルのフィールドを取得する 必要があります。これは、GET Configuration Versionsエンドポイント[2]を使用して実行できます 。

GET https://

JSON応答から、このデバイスのスタートアップコンフィギュレーションと実行コンフィギュレ ーションの両方が使用可能であることがわかります。また、この場合のdiff Typeは OUT\_OF\_SYNCです。これは、コンフィギュレーションファイルの以前のバージョンと比べると 、このバージョンが異なることを意味します。

```
{
    "queryResponse": {
        "@last": 0,
        "@first": 0,
        "@count": 1,
        "@type": "ConfigVersions",
        "@domain": "ROOT-DOMAIN",
        "@requestUrl": "https://
```

/webacs/api/v4/data/ConfigVersions?.full=true&deviceIpAddress=x.x.x.x", "@responseType": "listEnt

/webacs/api/v4/data", "entity": [ { "@dtoType": "configVersionsDTO", "@type": "ConfigVersions",

/webacs/api/v4/data/ConfigVersions/5029722742", "configVersionsDTO": { "@displayName": "5029722

次に、前の手順で取得したファイルIDを使用してコンフィギュレーションファイルをダウンロー ドします。実行コンフィギュレーションをダウンロードする場合は、次のエンドポイントを使用 できます。

GET https://

/webacs/api/v4/op/configArchiveService/extractUnsanitizedFile?fileId=5029723743

応答には、実行コンフィギュレーションがテキスト形式で含まれています。

{
 "mgmtResponse": {
 "@domain": "ROOT-DOMAIN",
 "@requestUrl": "https://

/webacs/api/v4/op/configArchiveService/extractUnsanitizedFile?fileId=5029723743", "@responseType"

/webacs/api/v4/op", "extractFileResult": [ { "fileData":"!\n! Last configuration change at 18:12

tcp\nnetconf-yang\nnetconf-yang cisco-ia snmp-community-string testing-mib-yang\nnetconf-yang s

NCS2000の設定ファイルは、形式(DATABASE)が異なるため、この方式では取得できないことに 注意してください。

# 設定アーカイブ収集のトラブルシューティング

[タイムアウト (Timeout)]

関連エラーメッセージ:Backup Database from device using https failed.HTTP要求の実行中にソ ケットがタイムアウトしました:読み取りがタイムアウトしました

根本原因:タイムアウトは、EPNMがデバイスからデータベースを取得する前に発生します。

| ⊜             | Evolved Programmable Network Manager     O      Application Search |                                                       |               |                |                  |                                     |                                            |                                    | 83         | root - RO | OT-DOMAIN | 0        | 6    |            |
|---------------|--------------------------------------------------------------------|-------------------------------------------------------|---------------|----------------|------------------|-------------------------------------|--------------------------------------------|------------------------------------|------------|-----------|-----------|----------|------|------------|
| 0             | •                                                                  | Administration / Dashbox                              | ards / Job    | Dashboard / Jo | b_Configuration_ | Archive_Collection_RDM02 🔺          |                                            |                                    |            |           |           |          | Ø    | •          |
| Â             | 180<br>100                                                         | ecurrence' None<br>escription' Archives the current o | onfigurations | of the device  |                  |                                     |                                            |                                    |            |           |           |          |      |            |
| Deshboard     |                                                                    |                                                       |               |                |                  |                                     |                                            |                                    |            |           |           |          | × 08 | <b>n</b> . |
| Monitor       |                                                                    |                                                       |               |                |                  |                                     |                                            |                                    |            | -         |           | TOTAL 1  |      |            |
| 6             |                                                                    |                                                       |               |                |                  |                                     |                                            |                                    |            | Show      | All       |          | Y    | •          |
| Configuration |                                                                    | Run ID                                                |               | Status         | Duration         | n(hhommosa)                         | Start Time                                 | Completion Time                    |            |           |           |          |      |            |
| ٢             | 1                                                                  | <ul> <li>226529048</li> </ul>                         |               | 🙁 Failure      | 00:01:0          | 3                                   | 2024-Aug-26 16:02:13 Brasilia Sta          | ndard T 2024-Aug-26 16:03:16       | 8 Brasilia | Standard  | Time      |          |      |            |
|               |                                                                    | Configuration A                                       | Archive       | Collection F   | Results          |                                     |                                            |                                    |            |           | Т         | otal 1 🖸 | e i  | ¢ •        |
| Maps          |                                                                    |                                                       |               |                |                  | 5 D                                 |                                            |                                    |            | Show [    | All       |          | ٠ (  | Y          |
|               |                                                                    | Device IP                                             | Device        | Name           | Fetch Running    | Fetch DataBase                      | in failed. Cocket timeout during succet    | X                                  |            | Archive   |           | Status   |      |            |
| Reports       |                                                                    |                                                       | RDM02         |                | Unsupported ope  | being believere nom device using no | gis names. Sources entitions during execut | on or mine request. Read timed out | >0         | Not Atte  | mpted     | 🙁 FAI    |      |            |

構成アーカイブ・タスクでは、各フェッチ・アクティビティに対してデバイスCLIタイムアウト値 が使用されます。1つの構成アーカイブ作業には、1 ~ 5個のファイルが必要です。その結果、全 体的なジョブタイムアウト値は、全体的なジョブタイムアウト =ファイル数\*デバイスのCLIタイ ムアウトというロジックを使用して決定されます。 CLIのタイムアウト値を設定するには、 Inventory > Device Management > Network Devicesの順に選択し、デバイスの編集アイコンをク リックし、Telnet/SSHオプションを選択して、Timeoutフィールドに値を入力します。

| 8                 | cisco Evolved Programmable Ne          | etwork Manage | er                 |             |                                 | Q - Application Search                     | root - ROOT-DOMAIN 🥸                                    |
|-------------------|----------------------------------------|---------------|--------------------|-------------|---------------------------------|--------------------------------------------|---------------------------------------------------------|
| 0                 | Inventory / Device Management / Netwo  | ork Devices 🔺 |                    |             |                                 |                                            | 0 Ø 🛡                                                   |
|                   | Device Groups                          | All Devices   |                    |             |                                 |                                            | Selected 1/Total 2 🖸 😁                                  |
| Brya<br>Deshboard | "≣ +                                   | +• / >        | Admin State •      | Sync Gro    | oups & Sites 💌 Export Device    | Revoke Certificate                         | >>>>>>>>>>>>>>>>>>>>>>>>>>>>>>>>>>>>>>                  |
| Monitor           | Q Search All All Devices (7)           | Reachabi      | ility Admin Status | Device Name | IP Address                      | DNS Name Device Type                       | Last Inventory Collection Last Succ                     |
| 6                 | Device Type ①     Optical Networking ⑦ |               | Menned             | 001403      | Edit Device                     |                                            | ×                                                       |
|                   | Location     User Defined     (7)      |               | Managed            | RDM02       |                                 | Telnet/SSH Parameters                      |                                                         |
| Inventory         |                                        |               |                    |             | * General 🗸                     | Protocol                                   | Teinet 👻                                                |
| (B)<br>Maps       |                                        |               |                    |             | * SNMP                          |                                            | • Port 23                                               |
| Ŀ                 |                                        |               |                    |             | (Optional if TL1 is configured) |                                            | * Timeout 300 (secs)                                    |
| Reports           |                                        |               |                    |             | Telnet/SSH                      | Username                                   |                                                         |
| Administration    |                                        |               |                    |             |                                 | Password                                   |                                                         |
|                   |                                        |               |                    |             | HTTP/HTTPS                      | Confirm Password                           |                                                         |
|                   |                                        |               |                    |             | TL1 V                           | Enable Password                            | 0                                                       |
|                   |                                        |               |                    |             |                                 | Confirm Enable Password                    |                                                         |
|                   |                                        |               |                    |             | Civic Location                  | * Note: Not providing Telnet/SSH credentia | als may result in partial collection of inventory data. |
|                   |                                        |               |                    |             |                                 | Update                                     | ate & Sync Verify Credentials Cancel                    |

NCS2000でEMSが「セキュア」として有効化されていない

関連エラーメッセージ:「Backup Database from device using https failed.Failed to establish telnet connection to device- Cause : Connection refused or timed-out.」というエラーメッセージ が表示されます。

根本原因:NCS2000のEMSアクセスパラメータ(CTCツールを介してアクセスが実行される)が

非セキュアに設定されています。 セキュアとして設定する必要があります。

| cis        | Evolved Progra                                                                                                  | mmable Network Ma            | anager                    |                                                                                          | C                                           | Application Search            | 🐥 😂 2              | root - ROOT | T-DOMAIN | ٥    | 6  |
|------------|----------------------------------------------------------------------------------------------------|------------------------------|---------------------------|------------------------------------------------------------------------------------------|---------------------------------------------|-------------------------------|--------------------|-------------|----------|------|----|
| n.         | Administration / Dashbo                                                                                         | ards / Job Dashboard / Job   | _Configuration_Archive_Co | ollection_4_31_55_098_PM_8_27_202                                                        | 4 🚖                                         |                               |                    |             | 0        | σ,   |    |
| 184<br>104 | ecurrence' None<br>escription' Archives the current -                                                           | configurations of the device |                           |                                                                                          |                                             |                               |                    |             |          |      |    |
| a Lo       | g file Download                                                                                                 |                              |                           |                                                                                          |                                             |                               |                    |             |          |      |    |
|            |                                                                                                    |                              |                           |                                                                                          |                                             |                               |                    | Te          | otal 1 Ø | et i | 3. |
|            |                                                                                                    |                              |                           |                                                                                          |                                             |                               | Show               | All         |          | •    | Y  |
|            | Run ID                                                                                                    | <ul> <li>Status</li> </ul>   | Duration(hh:              | :mm:ss)                                                                                  | Start Time                                  | Completion Time               |                    |             |          |      |    |
| •          | 237531935                                                                                                    | 🙁 Failure                    | 00:00:01                  |                                                                                          | 2024-Aug-27 13:32:02 Brasilia Standard Time | 2024-Aug-27 13:32:03 Bras     | ilia Standard Time |             |          |      |    |
|            | Configuration /                                                                                                 | Archive Collection Re        | esults                    |                                                                                          |                                             |                               |                    | Tota        | al 1 Ø G | 3 Q  | •  |
|            |                                                                                                    |                              |                           | Eatch DataBase                                                                           |                                             | ×                             | Show               | All         |          |      | 7  |
|            | Device IP                                                                                                    | Device IP Device Name Fetch  |                           | Backup Database from device using https failed. Failed to establish telnet connection to |                                             | e- Cause : Connection refused | Archive            |             | Status   |      |    |
|            | The second second second second second second second second second second second second second second second se | (7) RDM02                    | Unsupported operati       | operati or timed-out.                                                                    |                                             |                               | O Not Attempted    | i (         | FAIL     |      |    |

これを修正するには、CTCツールを使用してNCS2000にアクセスし、Node view、Provisioningタ ブ、Security、Accessタブの順に移動し、EMS Accessの下のAccess StateをSecureに変更します

| ile Edit View Tools Window Hele                 |                                                                                                    |                                                                                                    |                              |
|-------------------------------------------------|----------------------------------------------------------------------------------------------------|----------------------------------------------------------------------------------------------------|------------------------------|
|                                                 |                                                                                                    |                                                                                                    | A Charles Market and Market  |
|                                                 |                                                                                                    |                                                                                                    | Anow views multiclassis view |
| Navigation/Summary Pane /* _ X                  | Home Page Network View RDM02 ×                                                                                  |                                                                                                    |                              |
| Summary                                         |                                                                                                    |                                                                                                    |                              |
| Network Explorer                                |                                                                                                    | (Rack# 1)                                                                                            | (Rack# 2)                    |
| <ul> <li>Network Explorer(1 Node(s))</li> </ul> |                                                                                                    |                                                                                                    |                              |
|                                                 |                                                                                                    | MD 48 ODD                                                                                            |                              |
|                                                 |                                                                                                    | MD 48 ODD                                                                                            |                              |
|                                                 | <b>I I</b>                                                                                                    | MD 48 EVEN                                                                                           |                              |
|                                                 | THE POST                                                                                                    |                                                                                                    |                              |
|                                                 | 1181803                                                                                                    |                                                                                                    |                              |
|                                                 | Tab View                                                                                                    |                                                                                                    | / _ X                        |
|                                                 | Alarms Conditions History Circuits Provisioning Invr                                                            | rentory Maintenance OTN                                                                              |                              |
|                                                 |                                                                                                    |                                                                                                    |                              |
|                                                 | General Users Active Logins Policy Data (                                                                       | Comm Access RADIUS Server TACACS Server Legal Disclaimer                                             |                              |
|                                                 | Network                                                                                                    |                                                                                                    |                              |
|                                                 | Distantian LAN Access                                                                                           | Pseudo IOS Access                                                                                    | Apply                        |
|                                                 | Security                                                                                                    | Access State: Non-secure *                                                                           | Reset                        |
|                                                 | SNMP Kestore limeout: 5 T                                                                                       | anute(s) Port: 65000                                                                                 | Help                         |
|                                                 | Comm Channels Disable IPv4 access for IPv6 enable                                                               | ed ports                                                                                             |                              |
|                                                 | Alarm Profiles Shell Access                                                                                     | EMS Access                                                                                           |                              |
|                                                 | Defaults Access State: Non-secure '                                                                             | Access State: Non-secure      Top COPPA (IOP) Listence                                               |                              |
|                                                 | WDM-ANS<br>Telnet Port: 23                                                                                      | Use Standard Port                                                                                    |                              |
|                                                 | SVLAN                                                                                                    |                                                                                                    |                              |
|                                                 | 0.000                                                                                                    | Standard Constant (683)                                                                              |                              |
|                                                 | Certificate Enable Shell Password                                                                               | Ostandard Constant (683)                                                                             |                              |
|                                                 | Certificate Enable Shell Password                                                                               | O Standard Constant (883)<br>Other Constant:                                                         |                              |
|                                                 | Certificate Enable Shell Password TL1 Access                                                                    | O Standard Constant (683) O Other Constant: SNMP Access                                              |                              |
|                                                 | Certificate Enable Shell Password IL1 Access Access State: Non-secure                                           | Shandard Constant (683)     Other Constant:      SNMP Access Access State: Non-secure *              |                              |
|                                                 | Certificate  Enable Shell Password  TL1 Access Access State: Non-secure Other                                   | Serial Craft Access State: Non-secure * Serial Craft Access                                          |                              |
|                                                 | Certificate Enable Shell Password TL1 Access Access State: Non-secure Other PM Clearing Privilege: Provisioning | SIMP Access  Access State: Non-secure *  Serial Craft Access  Emails Craft Access  Emails Craft Port |                              |
| Quick Links                                     | Certificate  Enable Shell Password  TL1 Access Access State Other PM Clearing Privilege: Provisioning           |                                                                                                    |                              |

デバイスIDがありません

関連エラーメッセージ:「Device archive(s) could not be found.デバイスのIDが無効であるか、シ ステムから削除されている可能性があります。

根本原因:NCS2000デバイスがEPNMで削除されている場合、EPNMデータベース内のそのデバ イスIDが変更されます。ただし、設定アーカイブ収集ジョブは引き続き古いIDを参照しているた め、失敗します。回避策は、関連デバイスの設定アーカイブ収集ジョブを削除し、再作成するこ とです。

## 結論

このドキュメントでは、EPNMデータベースに保存されているネットワークデバイスからコンフィギュレーションファイルにアクセスする方法について詳しく説明しました。

ファイルへのアクセスには、EPNMを介した直接アクセス、外部サーバへのエクスポート、およ びREST APIを介したエクスポートの3つのオプションが与えられました。これらの方法を使用し て、EPNMのノースバウンドインターフェイスに接続されたシステムで実行できるタスクを自動 化できます。デバイスからコンフィギュレーションファイルを取得するためのトラブルシューテ ィングのヒントも提供されています。

### 参考資料

[1] EPNM構成ガイド

https://www.cisco.com/c/en/us/td/docs/net\_mgmt/epn\_manager/5\_1\_3/user/guide/bk-ciscoevolved-programmable-network-manager-5-1-3-user-and-administratorguide1/bk\_CiscoEPNManager\_4\_0\_UserAndAdministratorGuide\_chapter\_011.html#task\_1237296

[2] EPNM REST APIオンラインリファレンス https://<EPNM IPアドレス>/webacs/api/v1/index? docs 翻訳について

シスコは世界中のユーザにそれぞれの言語でサポート コンテンツを提供するために、機械と人に よる翻訳を組み合わせて、本ドキュメントを翻訳しています。ただし、最高度の機械翻訳であっ ても、専門家による翻訳のような正確性は確保されません。シスコは、これら翻訳の正確性につ いて法的責任を負いません。原典である英語版(リンクからアクセス可能)もあわせて参照する ことを推奨します。